## FICHE 6 *Fiche élève*

# Le vocabulaire de la souffrance dans le théâtre racinien

Dans cette activité, vous allez repérer des mots exprimant la souffrance liée à la passion amoureuse, en chercher le sens et les réutiliser dans une grille de mots-croisés interactive. Vous travaillerez par groupes de deux élèves.

#### ÉTAPE 1 Relever des termes exprimant la douleur morale dans le texte

Relevez, dans l'extrait de la pièce délimité par votre professeur, dix termes du lexique de la douleur morale et reportez-les dans la première colonne du tableau ci-dessous (« Terme exprimant la souffrance »).

#### ÉTAPE 2 Rechercher et rédaction des définitions des termes relevés

Rendez-vous sur le dictionnaire électronique en ligne Le Robert à l'adresse <u>www.lerobert.com</u> et cherchez le sens actuel du mot puis son sens ancien. Copiez et collez ces définitions dans les deuxième et troisième colonnes du tableau.

Dans la troisième colonne du tableau, rédigez les définitions qui seront données pour trouver les mots dans la grille.

Ces définitions doivent exploiter à la fois le sens du mot au XVII<sup>e</sup> et son sens courant actuel, ou mettre l'accent sur l'évolution du sens du terme du XVII<sup>e</sup> siècle à nos jours.

Toutes les définitions doivent donner le genre du mot (nom, adjectif, verbe...), et son nombre si le mot n'a pas le même sens au singulier qu'au pluriel.

| Terme exprimant la<br>souffrance | Sens actuel du mot | Sens du mot au XVII <sup>e</sup> siècle | Définition pour la grille de mots croisés |
|----------------------------------|--------------------|-----------------------------------------|-------------------------------------------|
|                                  |                    |                                         |                                           |
|                                  |                    |                                         |                                           |
|                                  |                    |                                         |                                           |
|                                  |                    |                                         |                                           |
|                                  |                    |                                         |                                           |
|                                  |                    |                                         |                                           |
|                                  |                    |                                         |                                           |
|                                  |                    |                                         |                                           |
|                                  |                    |                                         |                                           |
|                                  |                    |                                         |                                           |

Fiche n° 6 – Le vocabulaire de la souffrance dans le théâtre racinien – FICHE ELEVE © WEBLETTRES / LE ROBERT – Français 2<sup>de</sup> – Livre unique – Collection Passeurs de textes

### ÉTAPE 3 Créer une grille de mots-croisés

Créez la grille de mots-croisés en suivant les étapes ci-dessous :

- ouvrez le programme HotPotatoes, puis le module JCross ;
- donnez un titre à la grille ;
- cliquez sur « Générer automatiquement la grille » ;
- saisissez les mots à placer dans la grille ;
- copiez et collez les définitions à partir de la dernière colonne de votre tableau ;
- si cela n'a pas déjà été fait, configurez et personnalisez les options attachées à la grille ;
- enregistrez la grille au format .jcw, pour pouvoir la modifier au besoin ;

- avec la commande « Enregistrer sous », enregistrez la grille au format **.htm** pour pouvoir la tester et la partager.

#### ÉTAPE 4 Vérifier le fonctionnement de la grille

Vérifiez le bon fonctionnement de la grille en suivant les étapes ci-dessous :

 ouvrez la grille dans votre navigateur et autorisez le contenu « pop-up » qui est souvent bloqué par défaut pour des raisons de sécurité (sinon, la grille ne s'affichera pas entièrement et ne fonctionnera pas);

- remplissez la grille de mots-croisés et corrigez d'éventuelles erreurs.